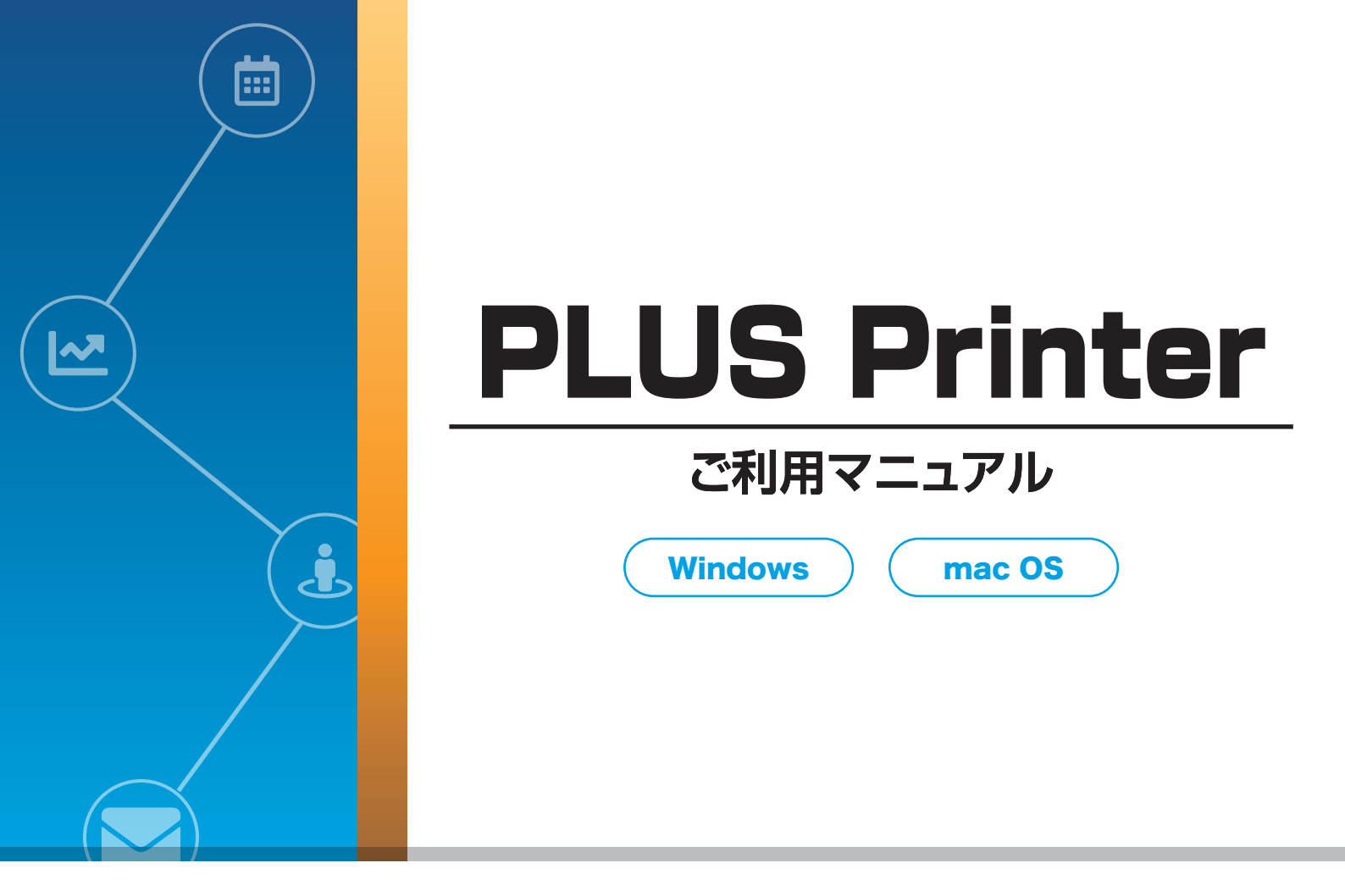

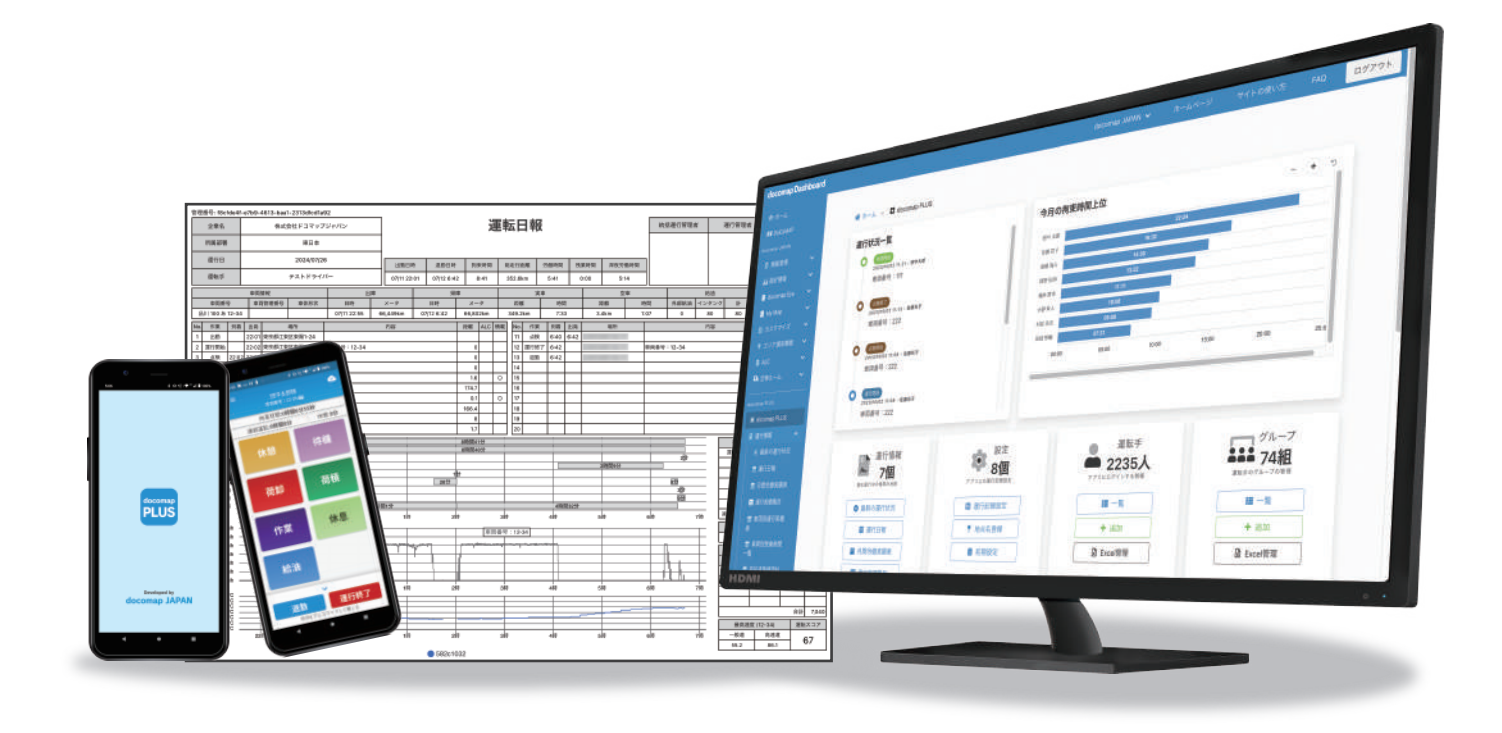

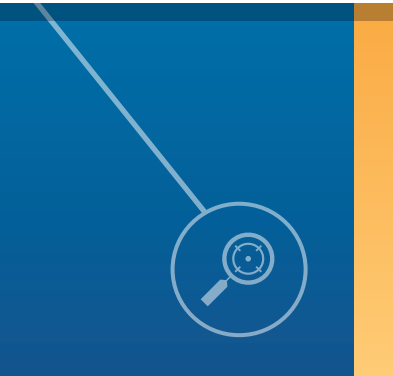

docomap JAPAN

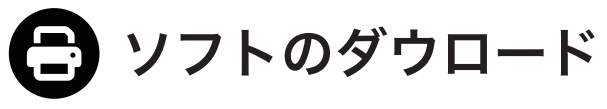

PLUS Printer のダウンロード&インストール方法です。

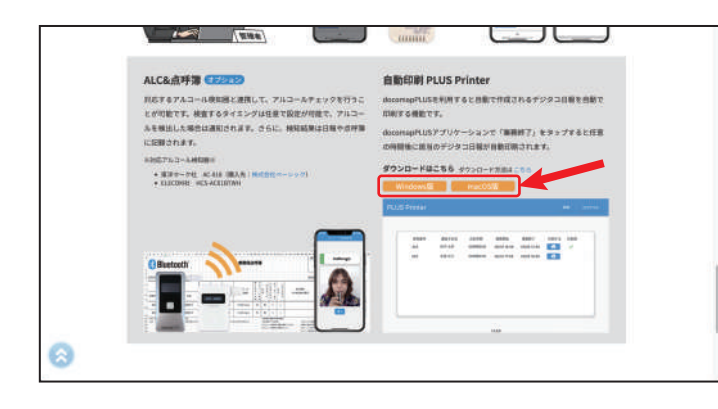

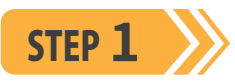

下記のサイトにアクセスして、Windows版 macOS版

をクリックして、PLUS Printer をダウンロードし

## てください。

※Dashboard からダウンロードする場合は、docomapPLUSの 「自動印刷」ボタンをクリックして、ダウンロードしてください。

https://www.docomap.jp/plus

## Windows

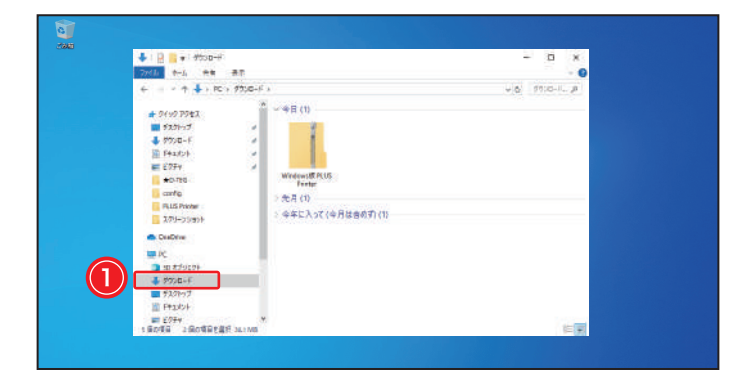

STEP 1

 ダウンロード先のフォルダを開いてください。
※ブラウザの設定によりダウンロード先が異なります。デフォルトは ダウンロードのフォルダとなります。

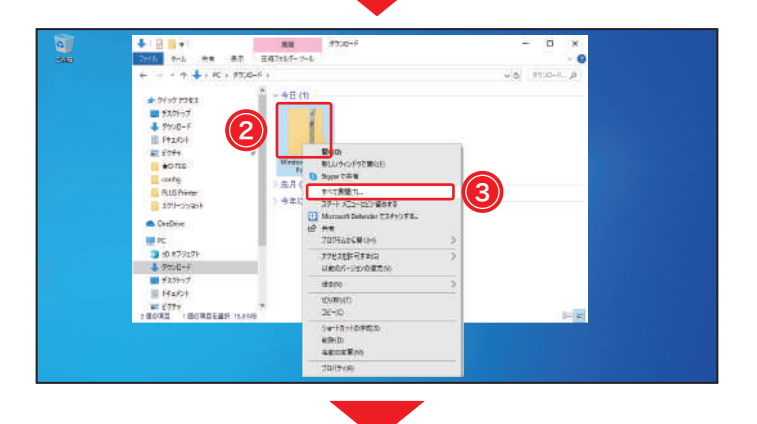

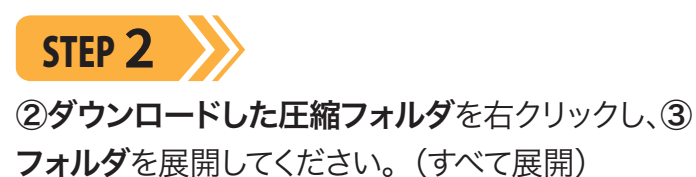

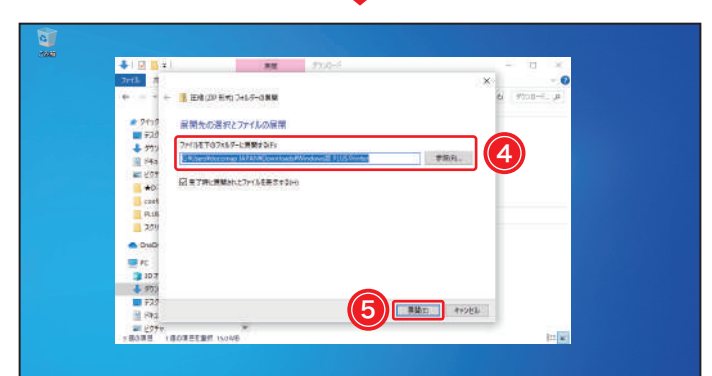

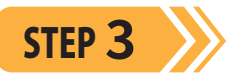

展開先を変更する場合は、④ 参照(R)... をクリックし てください。次に進む場合は、⑤ 展開(E) をクリッ クしてください。

| 🛄   📄 📑 🖝   Westwoold R.US Fernar         | - D X        |
|-------------------------------------------|--------------|
| - 27×18 ◆−4 奈奈 表示                         | - 0          |
| + 📙 > PC > 9500-F > Wasserif PLUSFeeter > | V & Watter P |
| E F#2/01 / *                              |              |
| # 277Y                                    |              |
| <u>в жола</u> (6)                         |              |
| ecerty V                                  |              |
| PLUS Printer PLUS Printer                 |              |
| ALL ALL ALL                               |              |
| CheDeve                                   |              |
| E RS                                      |              |
| 3 t0 #79±9+                               |              |
| 4 975D-F                                  |              |
| <b>1</b> 720797                           |              |
| M PERCH                                   |              |
| 10 / V2                                   |              |
| h tar 200                                 |              |
| L 0+05 7+27(0)                            |              |
| # 3117-T                                  |              |
|                                           |              |
| 10000                                     |              |

7

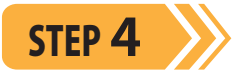

⑥「PLUS Printer」をダブルクリックして、フォル ダを開いてください。

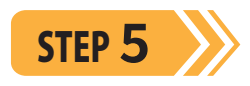

⑦「plus\_printer」をダブルクリックすると、アプリが起動します。

Mac

Image: Section 1
Image: Section 2
Image: Section 2
Image: Section 2
Image: Section 2

Image: Section 2
Image: Section 2
Image: Section 2
Image: Section 2
Image: Section 2

Image: Section 2
Image: Section 2
Image: Section 2
Image: Section 2
Image: Section 2

Image: Section 2
Image: Section 2
Image: Section 2
Image: Section 2
Image: Section 2

Image: Section 2
Image: Section 2
Image: Section 2
Image: Section 2
Image: Section 2

Image: Section 2
Image: Section 2
Image: Section 2
Image: Section 2
Image: Section 2

Image: Section 2
Image: Section 2
Image: Section 2
Image: Section 2
Image: Section 2

Image: Section 2
Image: Section 2
Image: Section 2
Image: Section 2
Image: Section 2

Image: Section 2
Image: Section 2
Image: Section 2
Image: Section 2
Image: Section 2

Image: Section 2
Image: Section 2
Image: Section 2
Image: Section 2
Image: Section 2

Image: Section 2
Image: Section 2
Image: Section 2
Image: Section 2
Image: Section 2

Image: Section 2
Image: Section 2
Image: Section 2
Image: Section 2
Image: Section 2

Image: Section 2
Image: Section 2</t

7920-

0 0

## STEP 1

①ダウンロード先のフォルダを開いて、②ダウン ロードした圧縮フォルダをダブルクリックすると、 自動的に展開されます。 ※ブラウザの設定によりダウンロード先が異なります。デフォルトは

ダウンロードのフォルダとなります。

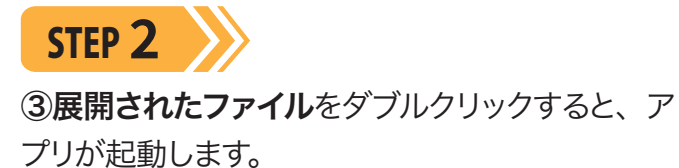

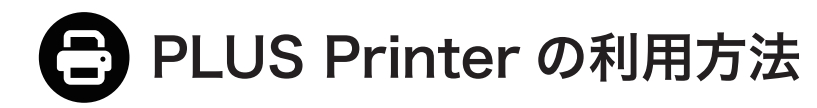

| PLUS Printer |         | 日本語 English |
|--------------|---------|-------------|
|              |         |             |
|              | 金社ID    |             |
|              | 2ID     |             |
|              | パスワード   |             |
|              | ログイン    |             |
|              |         |             |
|              | 1.2.0.9 |             |

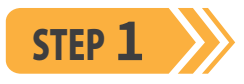

STEP 2

リックしてください。

で設定されています。 ※倍率(%):日報出力サイズ。

設定が完了します。

管理者が Dashboard 画面で発行した①日報出力 専用 ID でログインしてください。

※日報出力専用 ID の発行方法は(情報管理マニュアル ユーザー管 理)をご参照ください。

ログインすると、②出力先のプリンター(複合機) と印刷する時間・倍率を設定し、③ G 保存 をク

※印刷時間は、docomapPLUS アプリケーション側の操作終了後

から日報が印刷されるまでの時間になります。デフォルトは10分

画面の下に「設定を保存しました」と表示されると、

※設定を変更する場合は、右上の設定をクリックしてください。

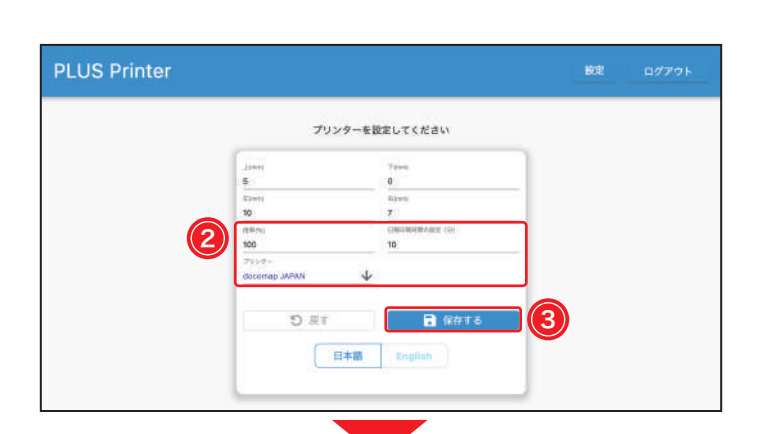

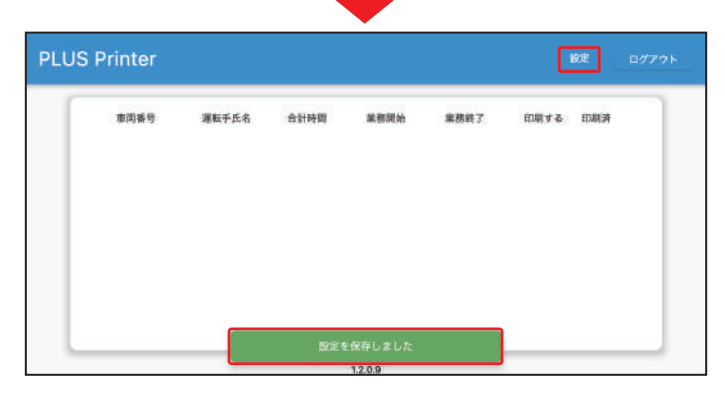

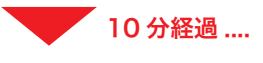

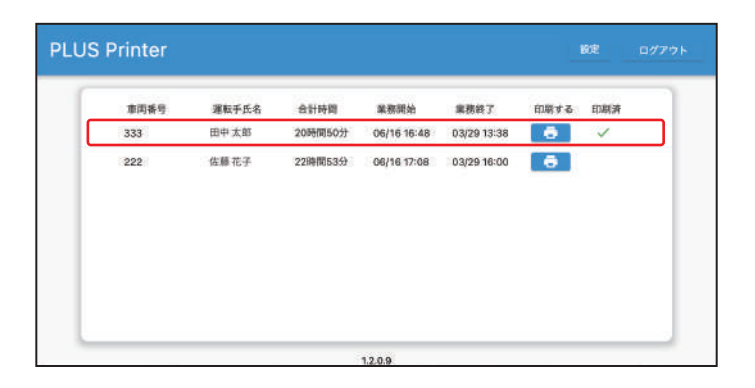

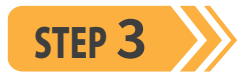

docomapPLUS アプリ利用者が「業務終了」をタッ プすると、設定した印刷時間後に PLUS Printer から該当の日報が印刷されます。 ※もう一度印刷する場合は、 こ をクリックしてください。

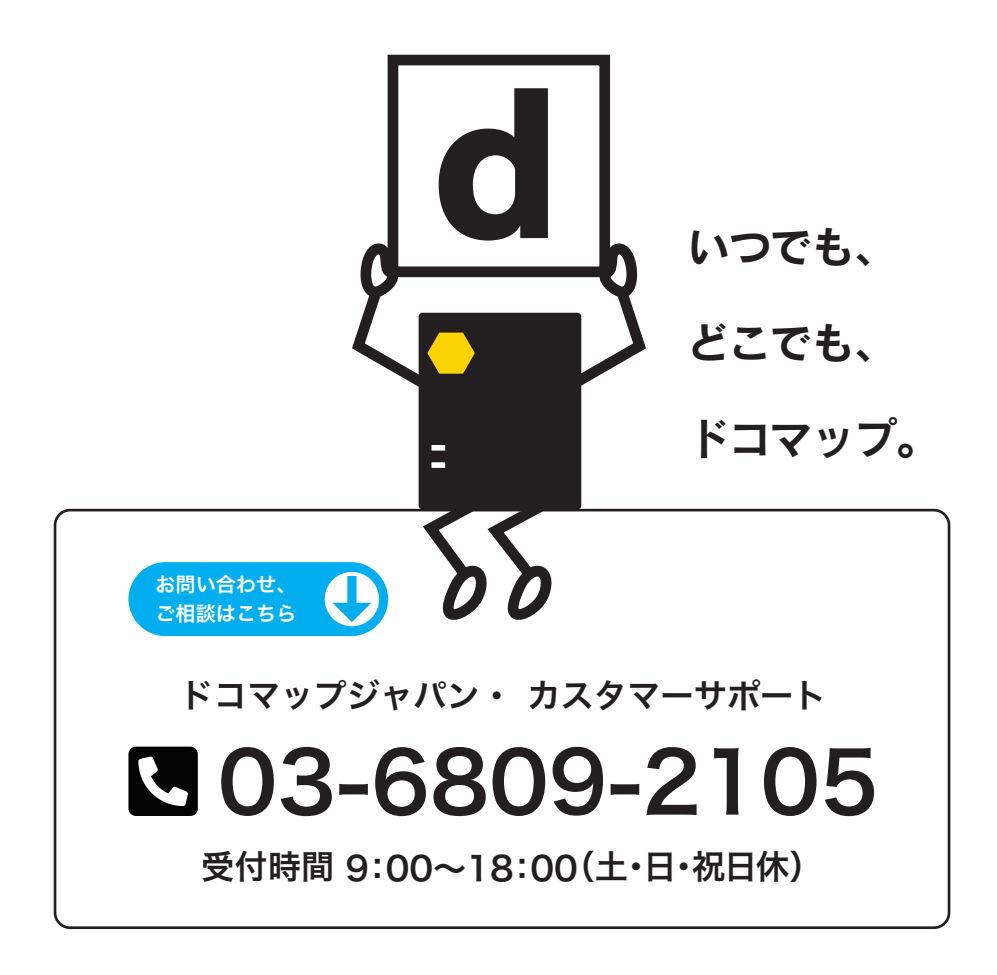

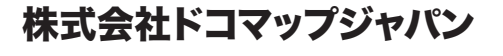

〒105-0022 東京都港区海岸1丁目4-22 SNビル7F TEL:03-6809-2105 FAX:03-6809-2106 受付時間 9:00~18:00(土・日・祝日休) ホームページ:www.docomap.jp

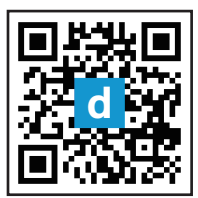

2024年7月31日改訂